Oracle10g的安装步骤和注意事项 PDF转换可能丢失图片或格式,建议阅读原文

https://www.100test.com/kao\_ti2020/143/2021\_2022\_Oracle10g\_E7 \_c102\_143357.htm 使用 Oracle Universal Installer (OUI) 安装软件 您能够使用 Oracle Universal Installer (OUI) 安装您的 Oracle 软 件。OUI 是一个 GUI 工具,可以使您查看安装在您的机器上 的 Oracle 软件, 安装新的 Oracle 软件,并删除您不再需要使 用的 Oracle 软件。 按照以下步骤安装 Oracle 软件并创建数据 库: 1. 作为管理组小组登录到您的计算机上, 此小组有权限 安装 Oracle 软件并创建和运行数据库。 2. 将提供给您的数据 库 CD 插入光驱。 Autorun 窗口将自动显示。 选择 Install/Deinstall Products。 注意: 如果您从 Oracle 的站点下载 软件,请遵循网站上发布的如下指示。 3. Oracle Universal Installer Welcome 窗口出现。 选择 Next 开始安装您的软件 4. 在 UNIX 和 Linux 安装时, Specify Inventory directory and credentials 窗口出现。 输入安装 Oracle 软件的完整目录或接受 缺省值。 输入操作系统组名称 , 此组具有目录写权限。单击 Next。单击OK。5.出现对话框。打开一个新的终端窗口, 以 root 登录,按照对话框的指示运行 orainstRoot.sh 脚本。当 脚本完成后,返回到 Oracle Universal Installer 页面并单击 Continue。 6. Specify File Locations 窗口出现。 输入安装 Oracle 软件的完整目录或接受缺省值。单击 Next。 7. Select Installation Type 页面出现。 也选择适合您的环境的企业版或 标准版。单击 Next。 8. Installer 将确认您的系统符合安装和配 置所选产品的最低需求。 在继续前纠正并报告问题。单击 Next。 9. Select Database Configuration 页面出现。 选择开始数

据库的类型为 General Purpose、 Transaction Processing 或 Data Warehouse。单击 Next。 10. Specify Database Configuration Options 页面出现。 在 Database Naming 部分输入 Global Database Name 和 SID。 在 Database Character Set 部分选择字符 集。 选择 Create database with Sample Schemas 安装示例模式。 单击 Next。 11. Select Database Management Option 页面出现。 选择 Use Database Control for Database Management。单击 Next 12. Specify Database File Storage Option 页面出现。选择适合 您的环境的 File System、 Automatic Storage Management 或Raw Devices 。单击 Next。 13. Specify Backup and Recovery Options 页面出现。选择 Do not enable Automated backups 配置您自己 的备份计划。单击 Next。 14. Specify Database Schema Passwords 页面出现。 选择 Use different passwords for these accounts 并输入管理员密码或选择 Use the same password for all the accounts 并输入密码。单击 Next。 15. Summary 页面出现 ,包含将安装的产品列表。 单击 Install 开始安装。 16. 您将看 到进度窗口。 100Test 下载频道开通, 各类考试题目直接下载 。详细请访问 www.100test.com